# How to: Change your tax information (withholdings)

This Guide will provide step by step instructions on how to change your federal and state withholdings.

**\*\***NOTE: It is <u>highly recommended</u> that you consult a tax professional and download the form(s) for reference before making any changes to your federal and state withholdings. **\*\*** 

Step 1: Navigate to ADP: https://workforcenow.adp.com/workforcenow/login.html

Step 2: Enter your credentials (set up during open enrollment)

Step 3: Click under Myself

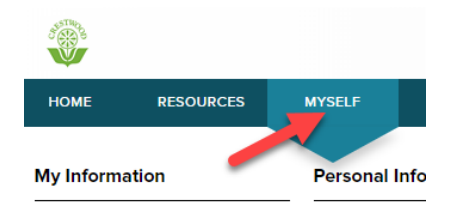

Step 4: Click on Tax Withholdings which is under the Pay category

| ۲              |           |                            |         |            |              |     |                | CALENDAR |
|----------------|-----------|----------------------------|---------|------------|--------------|-----|----------------|----------|
| HOME           | RESOURCES | MYSELF                     | REPORTS | *          |              |     |                |          |
| My Information |           | Personal Information       |         | Employment |              | Pay |                |          |
| Profile        |           | Dependents & Beneficiaries |         |            | My Documents |     | Personal Accr  | ued Time |
|                |           |                            |         |            |              |     | Annual Staten  | ients    |
|                |           |                            |         |            |              |     | Calculators    |          |
|                |           |                            |         |            |              |     | Payment Opti   | ons      |
|                |           |                            |         |            |              |     | Tax Withholdin | ngs      |
|                |           |                            |         |            |              | _   | Pay Statemen   | ts       |

Step 5: Under Federal click Start

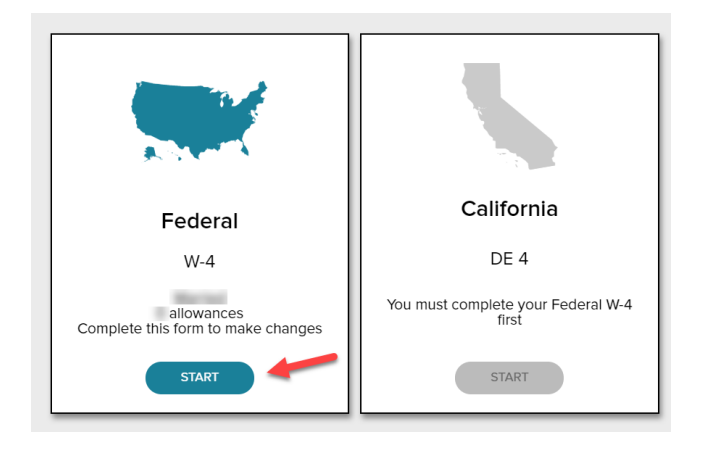

# Step 6: Read the information and Download the w4 form (if necessary) then click Next

#### Before You Begin

Your employer uses Form W-4 to withhold the proper amount of federal income tax from your paycheck. The IRS recommends that you submit a new W-4 each year, or any time your personal or financial situation changes.

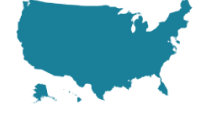

You can fill out your W-4 using this convenient tool. However, some questions may require the use of supplemental worksheets and instructions. Therefore, it may be useful for you to  $\frac{1}{2}$  download a blank copy of the W-4 for reference.

If you need assistance completing your Form W-4, consult your tax professional.

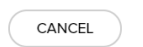

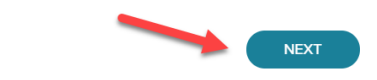

## Step 7: Carefully review the personal information and click Next

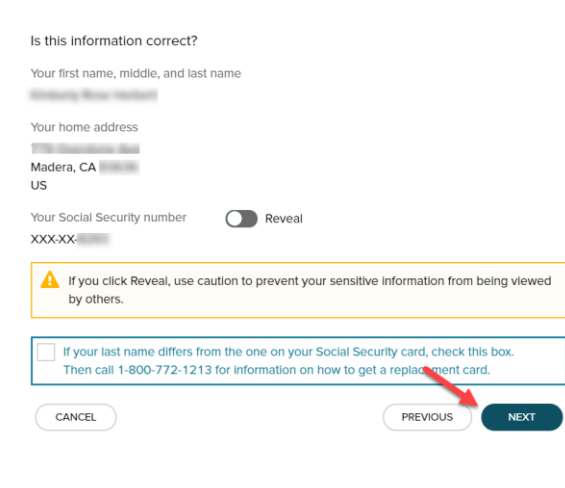

#### Step 8: Answer the non-resident alien question and then click Next

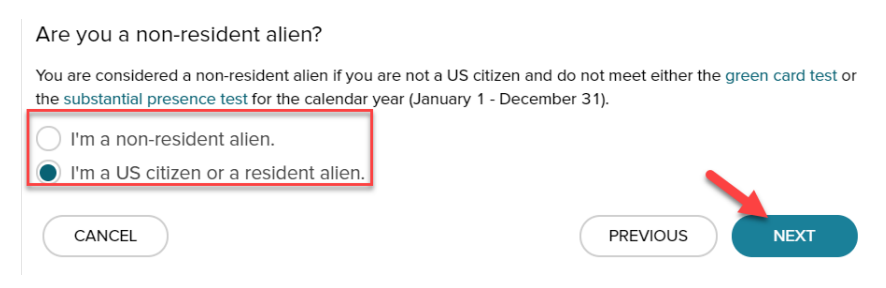

#### Step 9: Answer the maritial status question and click Next

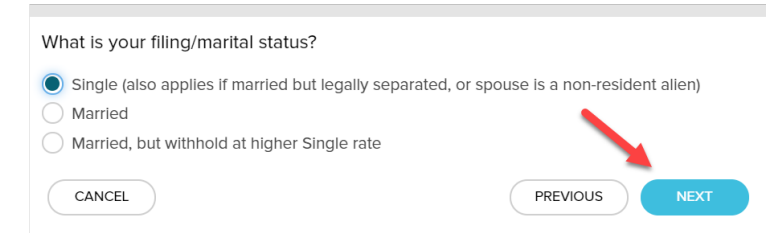

Step 10: Refer to Section 7 of the form (if you downloaded it) and answer the tax exempt withholding question and click **Next** 

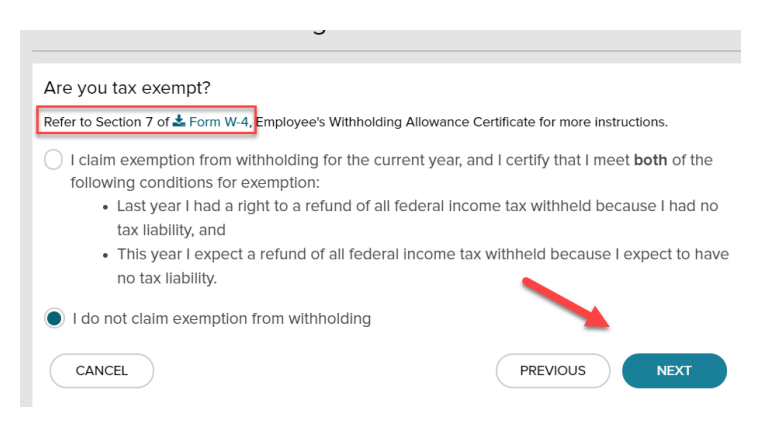

Step 11: Enter the total # of alloweance you're claiming (refering to your form) and any additional amount you want held from each paycheck (if applicable) then click **Next** 

| How many allowances are you claiming?                                                              |  |  |  |  |  |
|----------------------------------------------------------------------------------------------------|--|--|--|--|--|
| Refer to 🛓 Form W-4, Employee's Withholding Allowance Certificate for worksheets and instructions. |  |  |  |  |  |
| Total number of allowances you are claiming (from line H or the applicable worksheet)              |  |  |  |  |  |
| Do you want to withhold additional taxes?                                                          |  |  |  |  |  |
| Additional amount, if any, you want withheld from each paycheck                                    |  |  |  |  |  |
| CANCEL                                                                                             |  |  |  |  |  |

Step 12: *Thoroughly* review the document for accuracy then check the box to confirm everything is correct. If it's not correct you the previous button to go back and fix it. Print the completed form now for your records, then click Done

| Under the penalties of perjury, I claimed on this certificate does r                                        | certify that the number of withholding allowances not exceed the number to which I am entitled or, if           |
|----------------------------------------------------------------------------------------------------|----------------------------------------------------------------------------------------------------|
| claiming exemption from withhol                                                                             | Iding, that I am entitled to claim the exempt status.                                                           |
| I agree under penalty of perjury<br>is not valid until I have provided<br>Done.<br><b>Date: Nov 22 2019</b> | to the declaration above and understand that this form<br>my electronic signature by acknowledging and clicking |
| CANCEL                                                                                                    | PREVIOUS DONE                                                                                                   |
|                                                                                                    |                                                                                                    |

Lastly you'll get a notification letting you know if you want to update State withholding to do that individually.

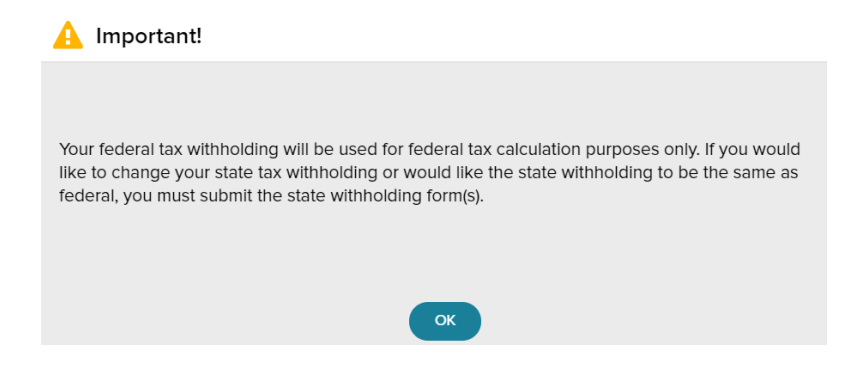

Next, if you'd like to update your state withholding you're taken right to that screen (if you don't want to, you can logout at this point)

### Step 1: Click Start under California

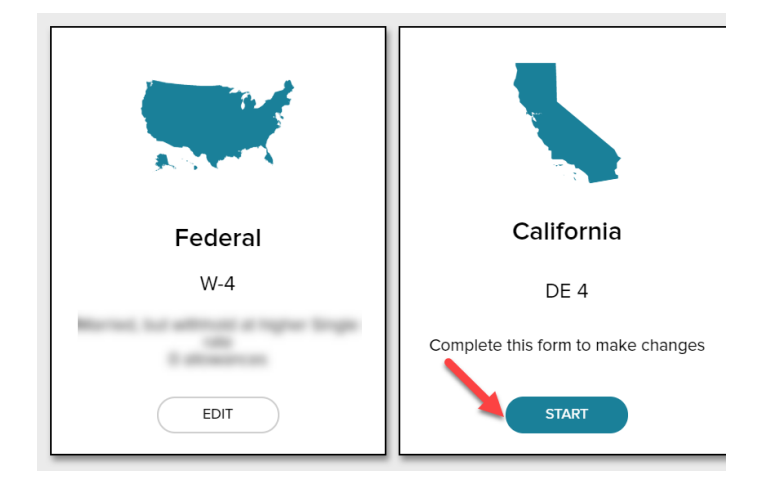

Step 2: Review the information and download the form for reference and click Next

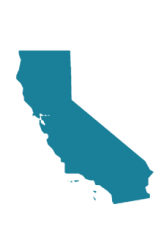

Before You Begin

You can use one Form W-4 for both Federal and State tax withholdings. However, you should complete Form DE 4 to claim your California Personal Income Tax (PIT) withholding If:

(1) You want to claim a different marital status, number of regular allowances, or additional dollar amount at the state level

(2) You want to claim additional allowances for estimated deductions at the state level

Important: Federal tax brackets and withholding methods do not reflect state PIT withholding tables. Therefore, if you do not complete a Form DE 4 your state Income tax may be significantly underwithheld, especially if you have multiple sources of household income.

You can complete your Form DE 4 using this convenient tool. However, some questions may require the use of supplemental worksheets and instructions. Therefore, it may be useful for you to download a blank copy of the DE 4 reference.

If you need assistance completing your Form DE 4, consult your tax professional.

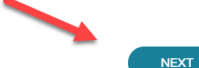

CANCEL

### Step 3: Reviewing the information for accuracy and click Next

| Is this information correct?                                                                                                    |
|----------------------------------------------------------------------------------------------------|
| Your first name, middle, and last name                                                                                                    |
| Kontarty Rose Herbert                                                                                                    |
| Your home address                                                                                                    |
| The Description data                                                                                                    |
| Madera, CA                                                                                                    |
| US                                                                                                    |
| Your Social Security number   Reveal                                                                                                    |
| XXX-XX-                                                                                                    |
| A If you click Reveal, use caution to prevent your sensitive information from being viewed by others.                                                              |
| If your last name differs from the one on your Social Security card, check this box.<br>Then call 1-800-772-1213 for information on how to get a replacement card. |
| CANCEL PREVIOUS NEXT                                                                                                    |

### Step 4: Answer the filing/maritial status question then click Next

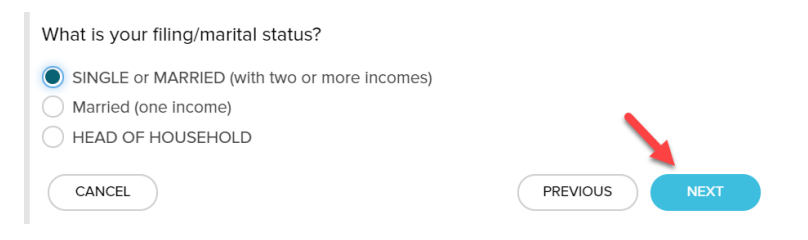

### Step 5: Review the California Tax Exempt policy and make a selection then click Next

| Are you tax exempt?<br>I certify under penalty of perjury that I am not s<br>conditions set forth under the Service Member<br>Spouses Residency Relief Act:                                      | ubject to California withholding. I meet the<br>Civil Relief Act, as amended by the Military |  |  |  |
|----------------------------------------------------------------------------------------------------|----------------------------------------------------------------------------------------------|--|--|--|
| <ul> <li>My spouse is a member of the Armed Forces present in California in compliance with<br/>military orders;</li> <li>I am present in California solely to be with my spouse; and</li> </ul> |                                                                                              |  |  |  |
| I maintain my domicile in another state.                                                                                                    |                                                                                              |  |  |  |
| I do not claim exemption from withholding                                                                                                    | <b>X</b>                                                                                     |  |  |  |
| CANCEL                                                                                                    | PREVIOUS                                                                                     |  |  |  |

Step 6: Using the form as a reference select the # of allowances from Worksheet A & B and any additional amount you want withhold (if applicable) then click **Next** 

| California Tax Withholding                                           | LOWNLOAD BLANK FORM DE 4 |      |  |
|----------------------------------------------------------------------|--------------------------|------|--|
| How many allowances are you claiming?                                |                          |      |  |
| Number of allowances for Regular Withholding Allowances, Worksheet A |                          | 1    |  |
| Number of allowances from the Estimated Deductions, Worksheet B      |                          | 0    |  |
| Total Allowances:                                                    |                          | 1    |  |
| Do you want to withhold additional taxes?                            |                          |      |  |
| Additional amount, if any, you want withheld from each paycheck      |                          |      |  |
| CANCEL                                                               | PREVIOUS                 | NEXT |  |

Step 7: Reviewing the form thoroughly to be sure it is accuracte, use the previous button if you need to make any changes. Print the completed form now if you wish to have it for your records. When you're confident the information is correct check the box to confirm and click Done.

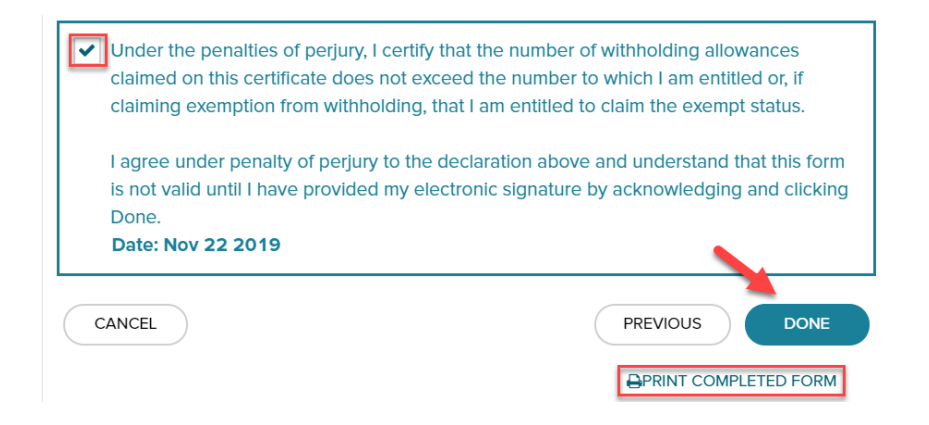

You're finished, you'll see that the CA form is pending review and approval

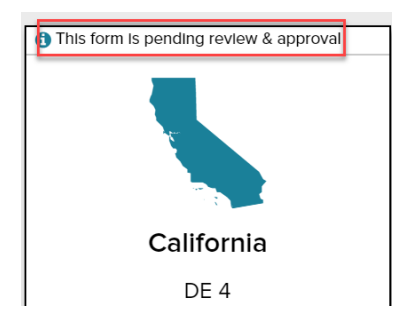

(Once approved you'll get an email from a DoNotReply@cbhi.net email confirming it's been approved)

Please logout of ADP at the top right of the screen

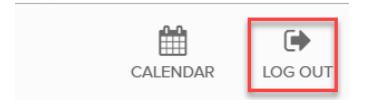